# **קבוצות לימוד במנב"סנט** מדריך למשתמש

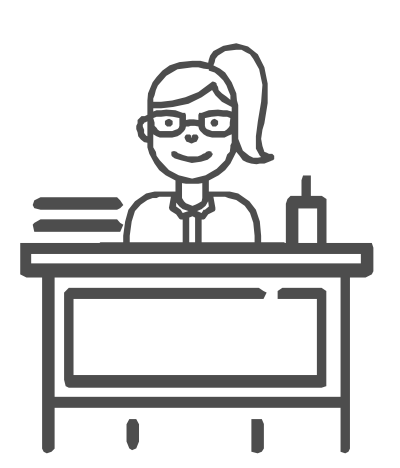

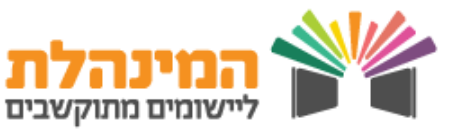

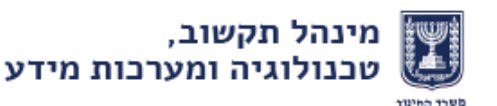

# ניהול קבוצות לימוד במנב"סנט

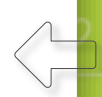

#### העלאת קבוצות לימוד בשנה

- בתפריט העליון היכנס לניהול > העלאת שנה > קבוצות לימוד
- סמן את השכבות להן ברצונך להעלות את קבוצות הלימוד מהשנה הקודמת
  ואת האוכלוסייה (עו"ה/ תלמידים) > לחץ על ביצוע העלאה
  תהליך העלאה בשנה מתבצע ברקע ועשוי לקחת מספר דקות
- ניתן לצפות בסטטוס ההעלאה בשנה ובנתונים שעלו בתהליך מסך סיכום
  העלאת שנה > סיכום העלאת שנה > סיכום
  העלאת שנה לקבוצות
- לאחר העלאת קבוצות הלימוד בשנה יש להיכנס בתפריט העליון לקבוצות
  לאחר העלאת קבוצות הלימוד בשנה יש להיכנס בתפריט העליון לקבוצות
  נתוני הקבוצות

העלאת קבוצות לימוד בשנה מתאפשרת רק במידה ולא נפתחו קבוצות לימוד באופן ידני בשנה"ל הנוכחית

#### בניית קבוצות לימוד

- בתפריט העליון היכנס לקבוצות ומערכת שעות > קבוצות וכיתות אם >
  ניהול קבוצות
  - להוספת קבוצת לימוד לחץ על הוספה
- בחר סוג קבוצה הוראה בכיתה > הגדר את שאר מאפייני הקבוצה: שעות
  שבועיות מתוכננות, מקצוע, הרכב תלמידים, סוג פעילות וכו'
  בסיום לחץ על שמירה והמשך
- הגדר את עובד ההוראה ע"י איתור עו"ה בחלונית מימין, לחיצה על שמו
  וגרירה לחלונית השמאלית > לחץ שמירה והמשך
- הגדר את התלמידים ע"י איתור הכיתה בחלונית מימין, סימון התלמידים (או סמן הכל) וגרירה לחלונית השמאלית > לחץ שמירה והמשך
  - השלב הרביעי אינו שלה חובה אך מאפשר הוספת מאפיינים לקבוצת לימוד
    כגון נושא לימוד לקבוצה וכו'
- שכפול קבוצות לימוד ניתן לבצע בשלב הרביעי באשף ע"י לחיצה על שכפל
  קבוצה > בחירת המאפיינים לשכפול ולחיצה על אישור

לתפריט הראשי

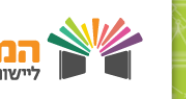

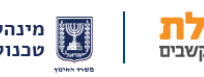

2

# ניהול קבוצות לימוד במנב"סנט

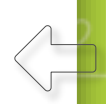

## מסך קבוצות לתלמיד / עו"ה

- בתפריט העליון היכנס לקבוצות ומערכת שעות > קבוצות וכיתות אם >
  קבוצות לתלמיד / עו"ה
  - בפס האיתור העליון אתר את התלמיד הרלוונטי ולחץ על איתור
  - בחלונית הימנית יוצגו כל קבוצות הלימוד אליהן משובץ התלמיד
- בחלונית הימנית אתר את הקבוצות לימוד שאליהן תרצה לשייך את התלמיד
  ולחץ איתור
  - בחר את קבוצות הלימוד הרלוונטיות בצד ימין וגרור אותן לצד שמאל
    - בסיום לחץ על שמירה

### הפקת דוחות

- בתפריט העליון היכנס לדוחות > דוח רשימת קבוצות
- בחר תלמידים לקבוצות (סדין) > בחר את **ביתת האם** הרצויה > לחץ **הפקה**

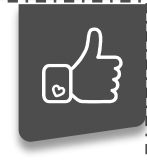

דוח זה יסייע לכם בשיבוץ תלמידים חדשים שנוספו במנב"ס ו/או עברו מכיתה לכיתה ויש לעדכן את השיבוץ שלהם בקבוצות הלימוד באופן ידני במנב"סנט

### ניהול כיתות אם

ניתן לשייך מחנך לכיתת אם במנב"סנט

בתפריט העליון היכנס לקבוצות ומערכת שעות > קבוצות וכיתות אם >
 ניהול כיתות אם

לתפריט הראשי

- סמן ביתת אם ולחץ **עדבון מחנך לביתת אם**
- אתר את עובד ההוראה וגרור אותו לצד שמאל
  - בסיום לחץ על שמירה

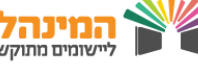

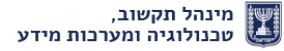

3